## EMERSON OVERNIGHT PARKING PERMIT

How to purchase utilizing the online parking permit portal

| Home           | Apply for Permit       |                       |                                   |                                       | Discussion 🧿 Notifications 🙃 Welcome jleib@ | mountprospect.org 👻 |                                      |
|----------------|------------------------|-----------------------|-----------------------------------|---------------------------------------|---------------------------------------------|---------------------|--------------------------------------|
| Mount Prospect |                        |                       |                                   |                                       |                                             |                     |                                      |
| P              |                        |                       |                                   |                                       |                                             |                     |                                      |
|                | Home Applications 33 F | Permit 20 Bulk Permit | 5 16                              |                                       |                                             |                     |                                      |
|                | Welcome Account Setti  | ngs 👻                 |                                   |                                       |                                             |                     | 1. To start the application click on |
|                |                        |                       | Apply for Need a permit? Click he | or Permit<br>ere to start the process | -                                           |                     | the Apply for<br>Permit button       |
|                | Recent Activity        |                       |                                   |                                       |                                             |                     |                                      |
|                |                        | Туре:                 | Permit                            | Expiration Date:                      | 4/30/2021 11:59 PM                          |                     |                                      |
|                | View                   | ID:                   | 10094                             | Last Update:                          | 3/12/2021 11:48 AM                          |                     |                                      |
|                | ~                      | Status:               | Payment Pending                   | Last Notification:                    |                                             |                     |                                      |
|                |                        | License Plate:        | нкјнкнкјн                         | Last Discussion:<br>View Discussion:  | Д                                           |                     |                                      |
|                |                        | Туре:                 | Application                       | Expiration Date:                      | 6/8/2021 3:04 PM                            |                     |                                      |
|                | July View              | ID:                   | 100                               | Last Update:                          | 3/10/2021 3:04 PM                           |                     |                                      |
|                |                        | Status:               | Application Ready                 | Last Notification:                    | Permit Application has been Submitted       |                     |                                      |
|                |                        | License Plate:        |                                   | Last Discussion:                      |                                             |                     |                                      |
|                |                        |                       |                                   | View Discussion:                      |                                             |                     |                                      |
|                |                        | Туре:                 | Application                       | Expiration Date:                      | 3/31/2021 11:59 PM                          |                     |                                      |
|                | View                   | ID:                   | 99                                | Last Update:                          | 3/10/2021 3:03 PM                           |                     |                                      |
|                |                        | Status:               | Application Ready                 | Last Notification:                    |                                             |                     |                                      |
|                |                        | License Plate:        | JUHK                              | Last Discussion:                      |                                             |                     |                                      |

|                | Apply for Permit    |                                                                        | Discussion 🧿 Notifications 70 Welcome jleib@mo | untprospect.org -                                                 |
|----------------|---------------------|------------------------------------------------------------------------|------------------------------------------------|-------------------------------------------------------------------|
| Mount Prospect |                     |                                                                        |                                                |                                                                   |
|                | € Back              | New application<br>Application progress - Step 1 of 5 - Address Lookup |                                                | 2. Using the dropdown select                                      |
|                | Select Parking Zone |                                                                        |                                                | the permit type that you want<br>to purchase.                     |
|                | Emerson Overnight   |                                                                        | Next                                           |                                                                   |
|                |                     | © 2021 - Flowbird Permit v1.1.3                                        |                                                | 3. After selecting<br>the permit type<br>click the Next<br>button |
|                |                     |                                                                        |                                                |                                                                   |

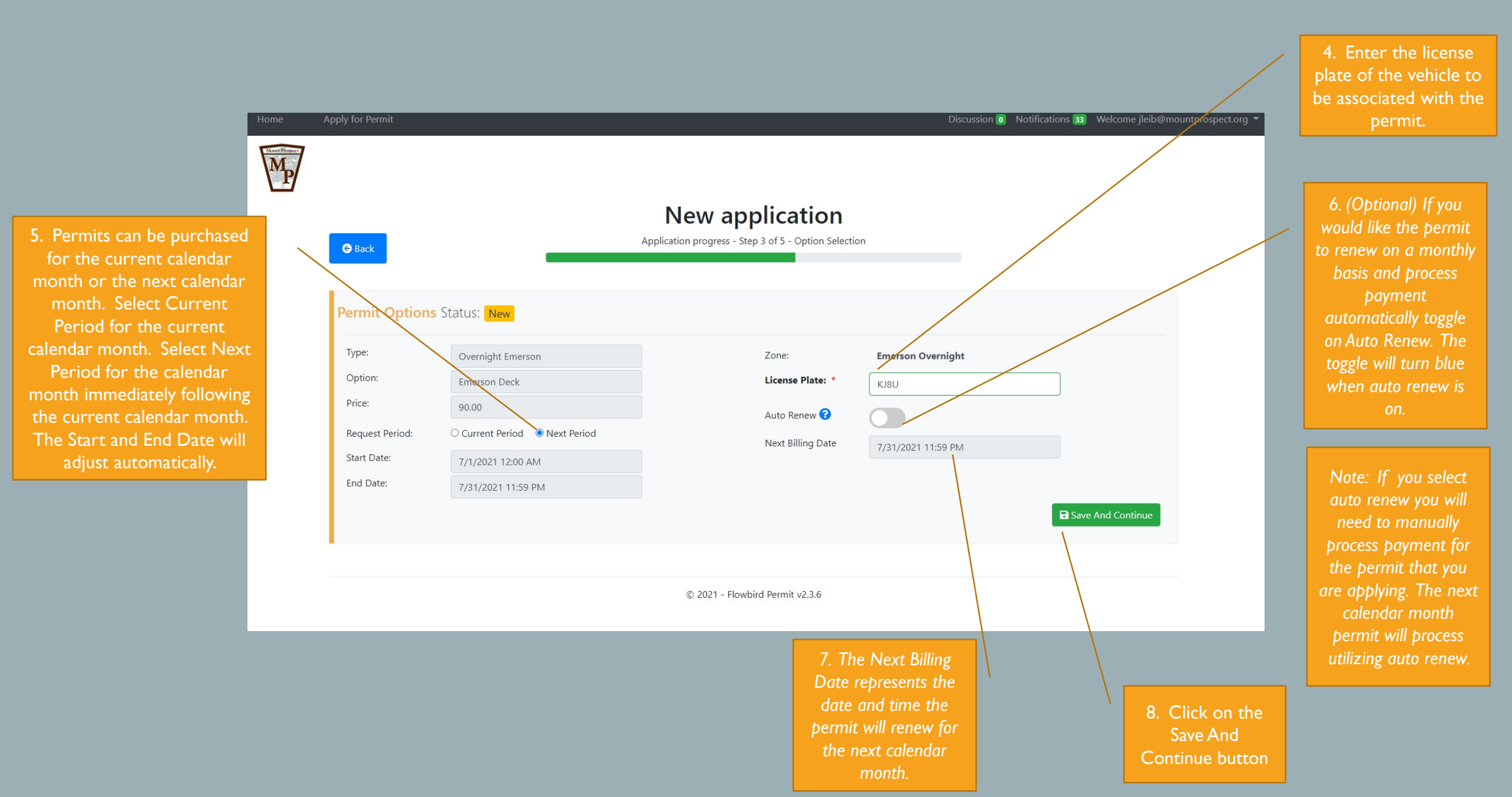

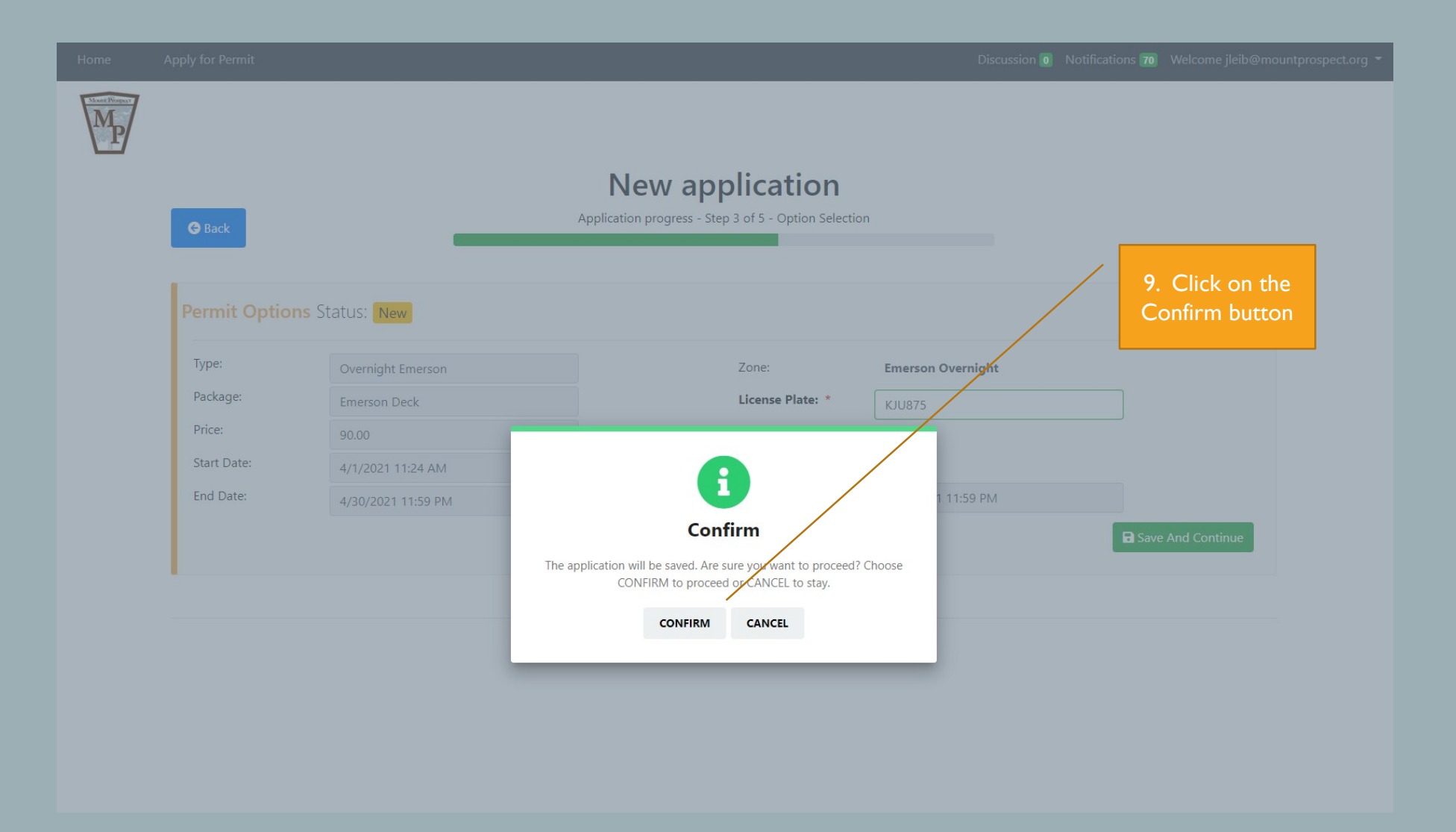

| Home | Apply for Permit                                                          |                                                                                                    | Note: You must be reside<br>family residential but<br>downtown Mount Pros<br>eligible to purchase an<br>Overnight permit. A o<br>current utility bill will act<br>residency. | Note: You must be reside in a multi-<br>family residential building in<br>downtown Mount Prospect to be<br>eligible to purchase an Emerson<br>Overnight permit. A copy of a<br>current utility bill will act as proof of<br>residency. |                                                   |                                                                                                    |                                             |
|------|---------------------------------------------------------------------------|----------------------------------------------------------------------------------------------------|----------------------------------------------------------------------------------------------------|----------------------------------------------------------------------------------------------------|---------------------------------------------------|----------------------------------------------------------------------------------------------------|---------------------------------------------|
|      | Permit Options<br>Type:<br>Package:<br>Price:<br>Start Date:<br>End Date: | Status: New<br>Overnight Emerson<br>Emerson Deck<br>90.00<br>4/1/2021 11:27 AM<br>4/30/2021 11:59 PM | ~                                                                                                    | Zone:<br>License Plate: *<br>Subscription<br>Payment ?<br>Next Billing Date                                                                                                    | Emerson Overnight<br>JKI897<br>3/31/2021 11:59 PM | <b>I</b> Update                                                                                        |                                             |
|      | Documentatio                                                              | Dn<br>Choose Fil                                                                                     | e No file chosen                                                                                                    | Mandatory<br>21 - Flowbird Permit v1.1.3                                                                                                    |                                                   | I0. Click on Ch<br>File and upload a<br>of a recent utility<br>your name wi<br>Mount Prosp<br>address. | noose<br>a copy<br>/ bill in<br>th a<br>ect |

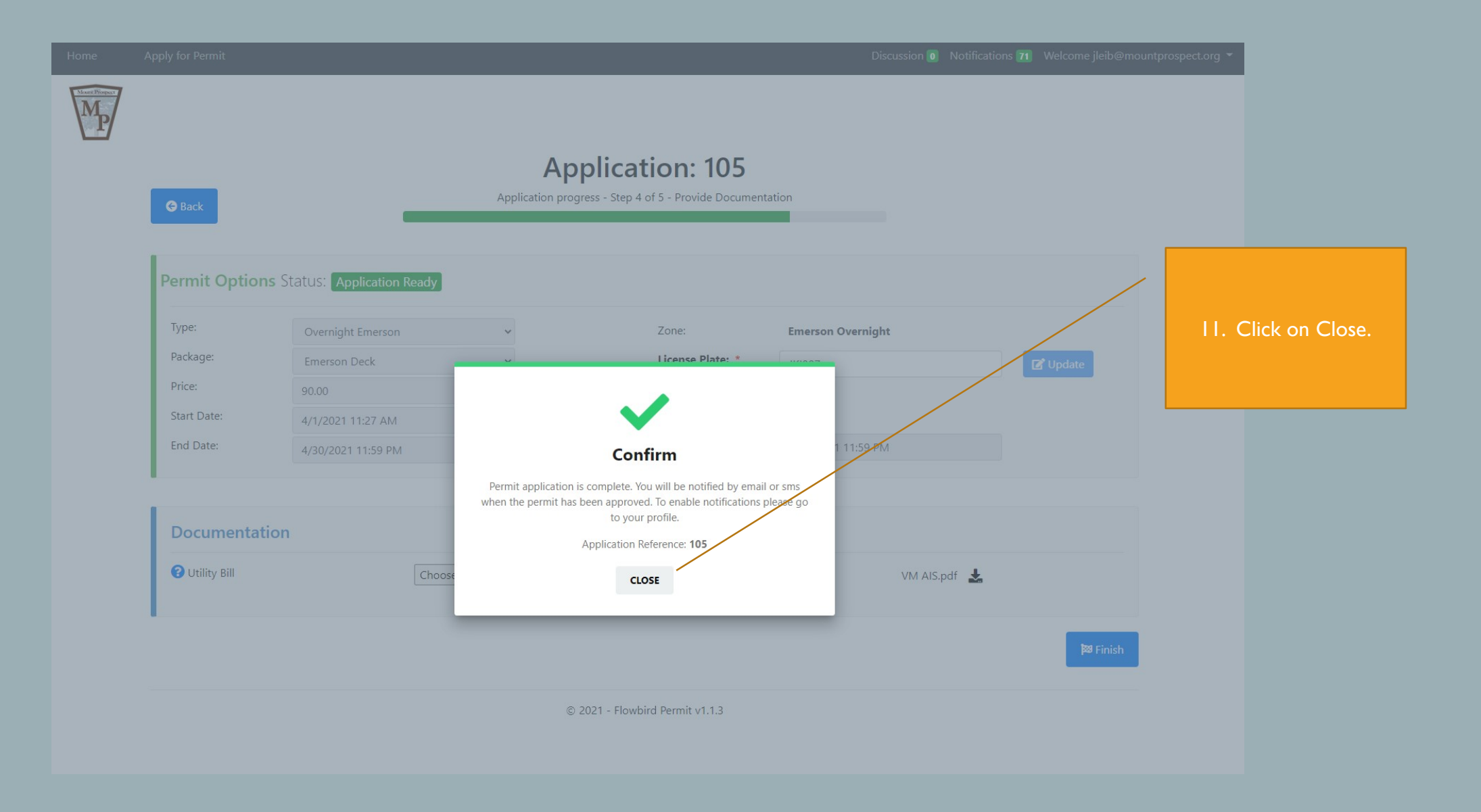

| Home | Apply for Permit                                                         |                                                                                      | Note:<br>applicat<br>review<br>residency<br>text no<br>account se<br>been o<br>bus | application process. Village staff will<br>review the application and confirm<br>residency. You will receive an email or<br>text notification, depending on your<br>account setting, once your application has<br>been approved. Please allow two<br>business days for approval. |                                                  |           |  |                                                                                            |   |
|------|--------------------------------------------------------------------------|--------------------------------------------------------------------------------------|------------------------------------------------------------------------------------|----------------------------------------------------------------------------------------------------|--------------------------------------------------|-----------|--|--------------------------------------------------------------------------------------------|---|
|      | Permit Option<br>Type:<br>Package:<br>Price:<br>Start Date:<br>End Date: | Overnight Emerson<br>Emerson Deck<br>90.00<br>4/1/2021 8:23 AM<br>4/30/2021 11:59 PM | •                                                                                  | Zone:<br>License Plate: *<br>Subscription<br>Payment ?<br>Next Billing Date                                                                                                    | Emerson Overnight<br>JY7UJ<br>3/31/2021 11:59 PM | C Update  |  | 12. Once submitted the application should automatically close. If not, click on the Finish | e |
|      | <b>Documentat</b><br><b>?</b> Utility Bill                               | Choose File No                                                                       | o file chosen                                                                      | Submitted                                                                                                    | VM AIS.pdf 🛃                                     |           |  | button.                                                                                    |   |
|      |                                                                          |                                                                                      | © 2021 - F                                                                         | lowbird Permit v1.1.3                                                                                                    |                                                  | j≊ Finish |  |                                                                                            |   |

| ⊟ 5 0 ↑ ♥ \$ + # @ @ # +                                                                                                    | Note: Email notification that your                                                                                                    |                                                                 |
|----------------------------------------------------------------------------------------------------|----------------------------------------------------------------------------------------------------|-----------------------------------------------------------------|
| File Message Laserfiche Acrobat 🖓 Tell me what you want to do                                                                                                    |                                                                                                    | application has been approved<br>and your permit is ready to be |
| Ignore Image: Constraint of the second of the second o | Image: Select to the select to the select | paid.                                                           |
| CaleWebOffice@calesystems.com Leib, Jason                                                                                                    |                                                                                                    | 1031 AM                                                         |
| Permit Application has been Approved                                                                                                    |                                                                                                    | ~                                                               |
| Hello<br>Your Permit application <u>105</u> has been approved.<br>The associated permit <u>10097 is ready to view or pay.</u>                                                                                                    | <br>13. C                                                                                                    | lick on the link to<br>permit.                                  |

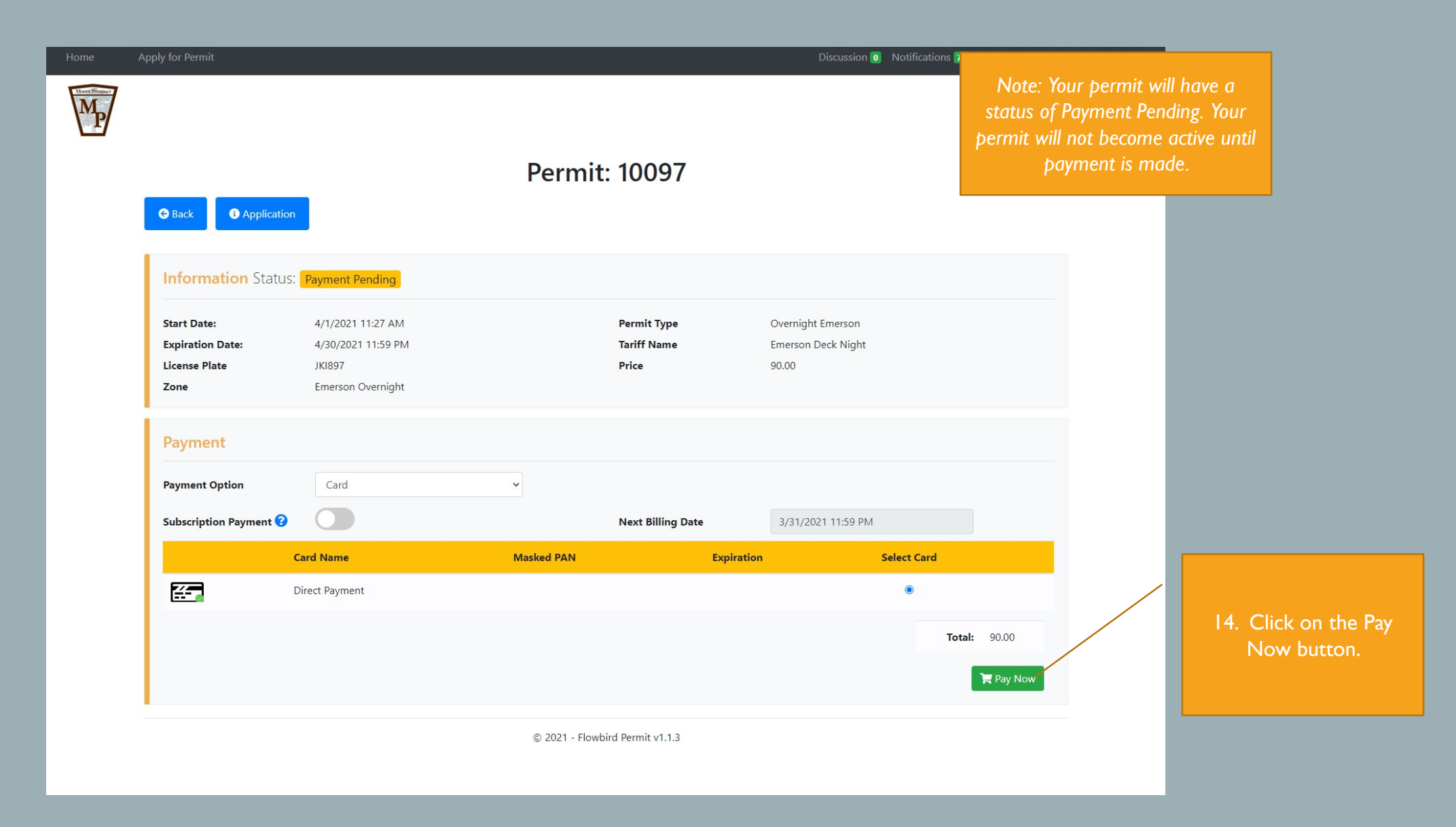

Back

Note: Actual cost of the permit will be reflected in the Amount field.

| Payment I | nformation |
|-----------|------------|
|-----------|------------|

| ne permit<br>• Amount | Amount: 40.00                                                                                                    |
|-----------------------|----------------------------------------------------------------------------------------------------|
|                       | Card Holder Name                                                                                                    |
|                       | Card Number card information                                                                                                    |
|                       | Expiration Month                                                                                                    |
|                       | Expiration Year                                                                                                    |
|                       | cvv I6. After entering                                                                                                    |
|                       | The CVV (Creditcard Validation Value) is a 3 or 4 digit code embossed or imprinted on the reverse side of Visa and MasterCard cards. |
|                       | Perform Payment Perform Payment.                                                                                                    |
|                       | Reset                                                                                                    |
|                       |                                                                                                    |
|                       |                                                                                                    |
|                       | FLOWBIRD © 2021                                                                                                    |
|                       |                                                                                                    |

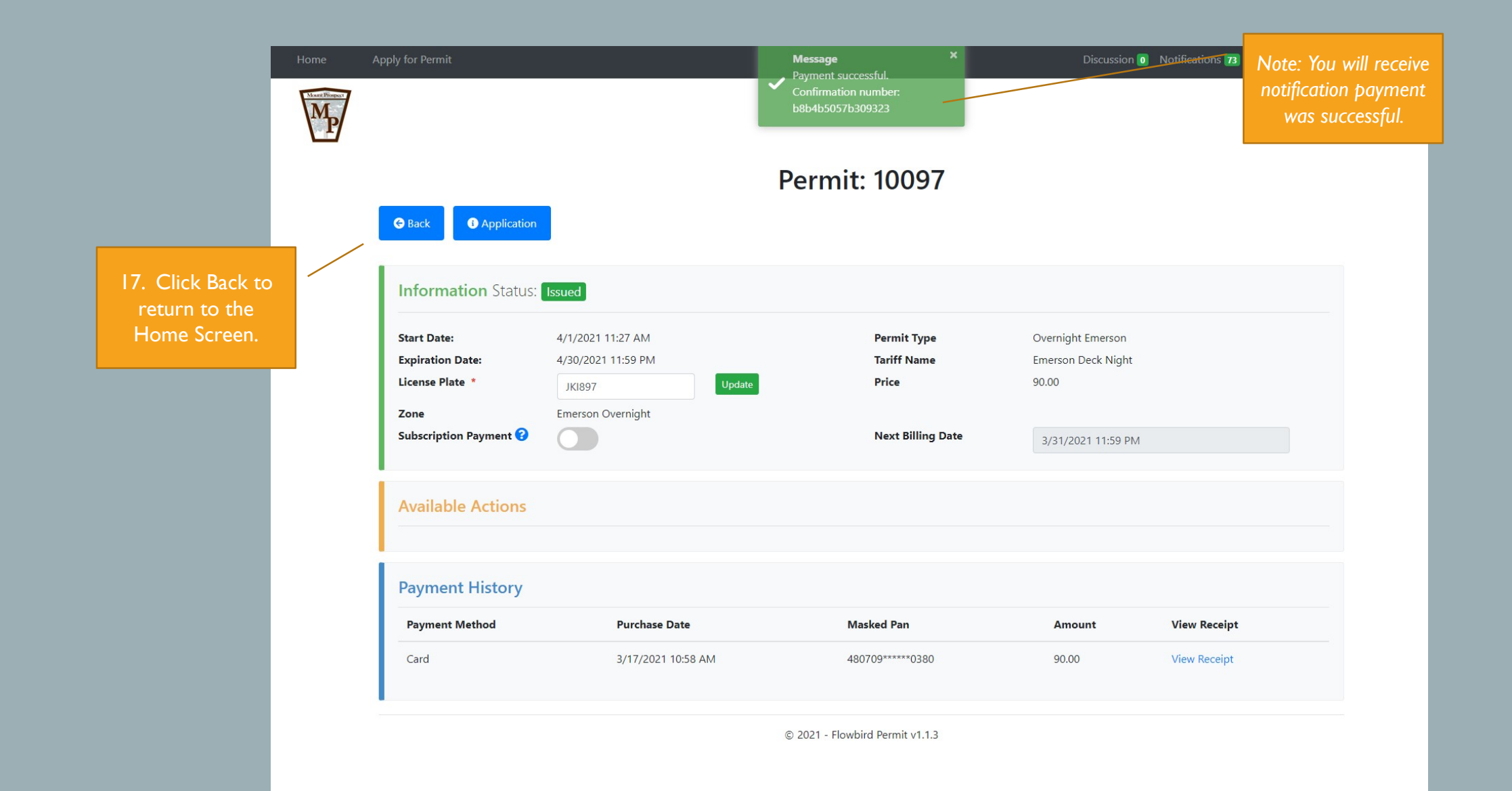

| Home                                      | Appl | ly for Permit            |                            |                 |                                                               |                                       | Discussion 🧿                                                     | Notifications 69    | Welcome jleib@m | ountprospect.org 👻 |
|-------------------------------------------|------|--------------------------|----------------------------|-----------------|---------------------------------------------------------------|---------------------------------------|------------------------------------------------------------------|---------------------|-----------------|--------------------|
| MP                                        |      |                          |                            |                 |                                                               |                                       |                                                                  |                     |                 |                    |
|                                           | Но   | ome Applications 34 Perm | mit 22 Bulk Permits 10     | 3               |                                                               |                                       |                                                                  |                     |                 |                    |
|                                           | 1    | Permit Information       |                            |                 |                                                               |                                       |                                                                  |                     |                 |                    |
|                                           |      |                          |                            |                 | Type to filter by license                                     | plate                                 |                                                                  |                     | Q               |                    |
|                                           |      |                          |                            |                 | Active                                                        |                                       |                                                                  |                     | ~               |                    |
| ermit                                     |      | View View                | ID:<br>Status:<br>Address: | 10096<br>Active | License Pla<br>Date Subn<br>Expiration<br>Type:<br>View Disc. | ate:<br>nitted:<br>n Date:            | JHI876<br>3/16/2021 3:38 P<br>3/31/2021 11:59<br>Commuter Reside | M<br>PM<br>ent      |                 |                    |
| th the<br>Active.<br>ure<br>t will<br>The | _    | View View                | ID:<br>Status:<br>Address: | 10095<br>Active | License Pla<br>Date Subn<br>Expiration<br>Type:<br>View Discu | ate:<br>nitted:<br>n Date:<br>ussion: | POM875<br>3/16/2021 3:17 P<br>3/31/2021 11:59<br>Commuter Non-1  | M<br>PM<br>Resident |                 |                    |
| nove<br>the                               |      | R View                   | ID:<br>Status:<br>Address: | 10091<br>Active | License Pla<br>Date Subn<br>Expiration<br>Type:<br>View Discu | ate:<br>nitted:<br>n Date:<br>ussion: | 1876Y<br>3/3/2021 3:27 PN<br>3/31/2021 11:59<br>Overnight Emerse | 1<br>PM<br>on       |                 |                    |
|                                           |      | View View                | ID:<br>Status:<br>Address: | 10090<br>Active | License Pla<br>Date Subn<br>Expiration                        | ate:<br>nitted:<br>n Date:            | OLL9<br>3/3/2021 3:22 PM<br>3/31/2021 11:59                      | 1<br>PM             |                 |                    |

Note: If you purchased a permit for the current calendar month the permit will show a status of Active. If your permit is for a future calendar month the permit will show a status of Issued. The permit will automatically move from Issued to Active on the permit's start date.

## EMERSON OVERNIGHT PARKING PERMIT

How to change the vehicle associated with the permit

| Home | Apply for Permit<br>Home Applications 34 Per | mit 22 Bulk Permits        | 16              |                   |                                                                                    | Discussion <b>0</b> Notifications <b>69</b>                                | Note: Only<br>associate<br>switch car<br>need to o<br>associ | y one license plate can be<br>ed with a permit. If you<br>is for a given day you will<br>update the license plate<br>ated with the permit. |
|------|----------------------------------------------|----------------------------|-----------------|-------------------|------------------------------------------------------------------------------------|----------------------------------------------------------------------------|--------------------------------------------------------------|----------------------------------------------------------------------------------------------------|
|      | Permit Information                           |                            |                 |                   |                                                                                    |                                                                            |                                                              |                                                                                                    |
|      |                                              |                            |                 | Type to filter b  | by license plate                                                                   |                                                                            | Q                                                            | L. To change the                                                                                                    |
|      |                                              |                            |                 | Active            |                                                                                    |                                                                            | ~                                                            | license plate                                                                                                    |
|      | For View                                     | ID:<br>Status:<br>Address: | 10096<br>Active | 1<br>2<br>7<br>7  | License Plate:<br>Date Submitted:<br>Expiration Date:<br>Type:<br>View Discussion: | JHI876<br>3/16/2021 3:38 PM<br>3/31/2021 11:59 PM<br>Commuter Resident     |                                                              | associated with the<br>permit click on the<br>permit number.                                                                               |
|      | <b>I</b> View                                | ID:<br>Status:<br>Address: | 10095<br>Active | ן<br>ני<br>ר<br>ע | License Plate:<br>Date Submitted:<br>Expiration Date:<br>Type:<br>View Discussion: | POM875<br>3/16/2021 3:17 PM<br>3/31/2021 11:59 PM<br>Commuter Non-Resident |                                                              |                                                                                                    |
|      | View                                         | ID:<br>Status:<br>Address: | 10091<br>Active | L<br>E<br>1<br>1  | License Plate:<br>Date Submitted:<br>Expiration Date:<br>Type:<br>View Discussion: | 1876Y<br>3/3/2021 3:27 PM<br>3/31/2021 11:59 PM<br>Overnight Emerson       |                                                              |                                                                                                    |
|      | View                                         | ID:<br>Status:<br>Address: | 10090<br>Active | L<br>[<br>        | License Plate:<br>Date Submitted:<br>Expiration Date:                              | OLL9<br>3/3/2021 3:22 PM<br>3/31/2021 11:59 PM                             |                                                              |                                                                                                    |

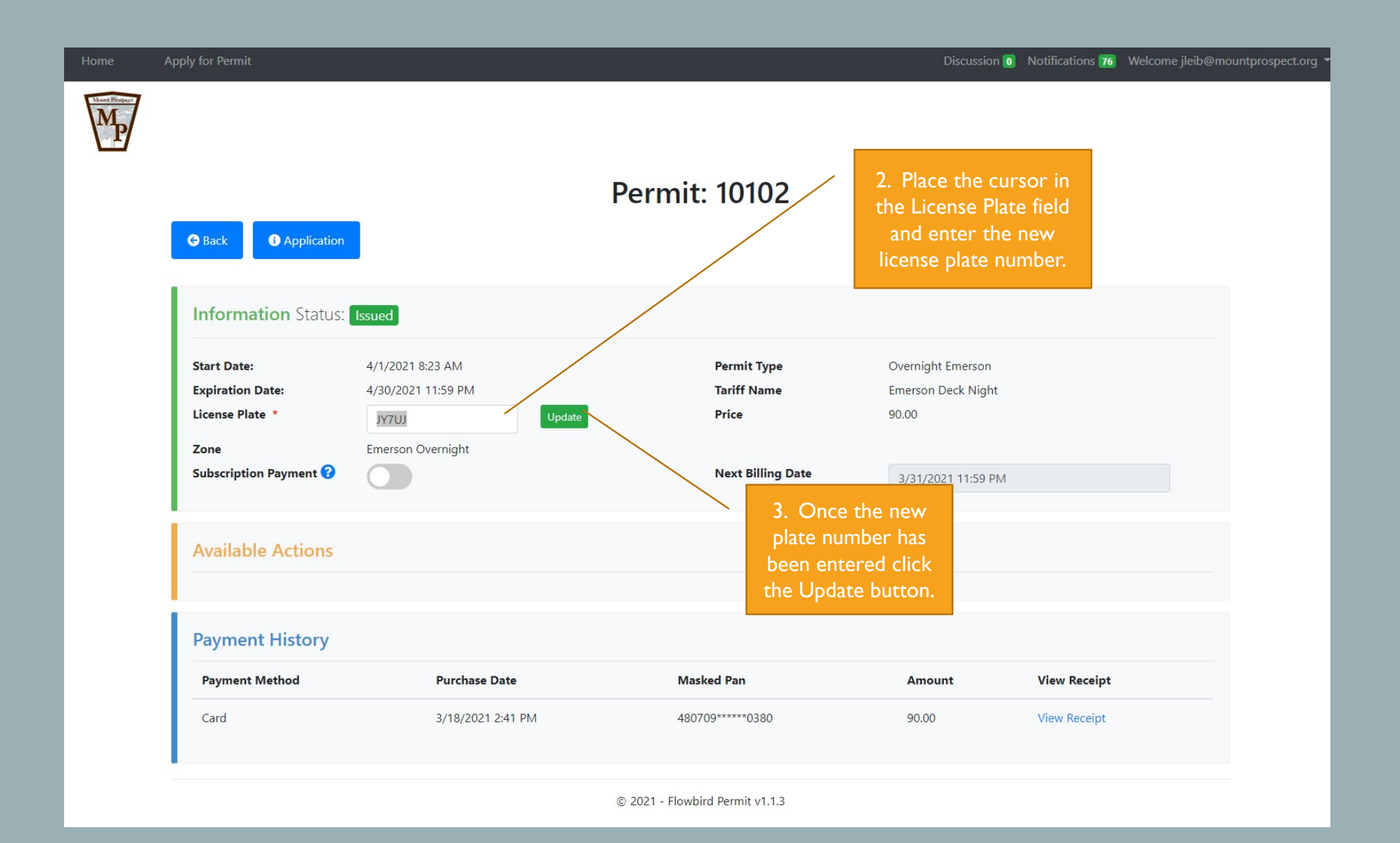

| Home | Apply for Permit                                                                            |                                                                                | Message X                                                | Discussion 🗿 🛛                                                 | Notifications 70 Welcome jleib@mountprospect.org 👻        |
|------|---------------------------------------------------------------------------------------------|--------------------------------------------------------------------------------|----------------------------------------------------------|----------------------------------------------------------------|-----------------------------------------------------------|
| Mp   | Generation                                                                                  |                                                                                | Permit: 10096                                            | 4. Mes<br>indica<br>plate v<br>suc                             | sage appears<br>ting license<br>vas updated<br>ccessfully |
|      | Information Status:                                                                         | Active                                                                         |                                                          |                                                                |                                                           |
|      | Start Date:<br>Expiration Date:<br>License Plate *<br>Zone<br>Subscription Payment <b>?</b> | 3/16/2021 3:38 PM<br>3/31/2021 11:59 PM<br>LKUY658 Update<br>Commuter Resident | Permit Type<br>Tariff Name<br>Price<br>Next Billing Date | Commuter Resident<br>ResMonthly<br>40.00<br>6/30/2021 11:59 PM |                                                           |
|      | Available Actions                                                                           |                                                                                |                                                          |                                                                |                                                           |
|      | Payment History                                                                             |                                                                                |                                                          |                                                                |                                                           |
|      | Payment Method                                                                              | Purchase Date                                                                  | Masked Pan                                               | Amount                                                         | View Receipt                                              |
|      | Card                                                                                        | 3/16/2021 3:38 PM                                                              | 480709******0380                                         | 40.00                                                          | View Receipt                                              |
|      |                                                                                             |                                                                                | © 2021 - Flowbird Permit v1.1.3                          |                                                                |                                                           |